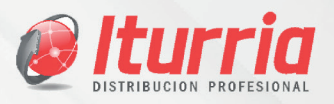

# MANUAL DE PROCEDIMIENTOS INGRESO DE RECIBOS DIGITALES PROVISORIOS

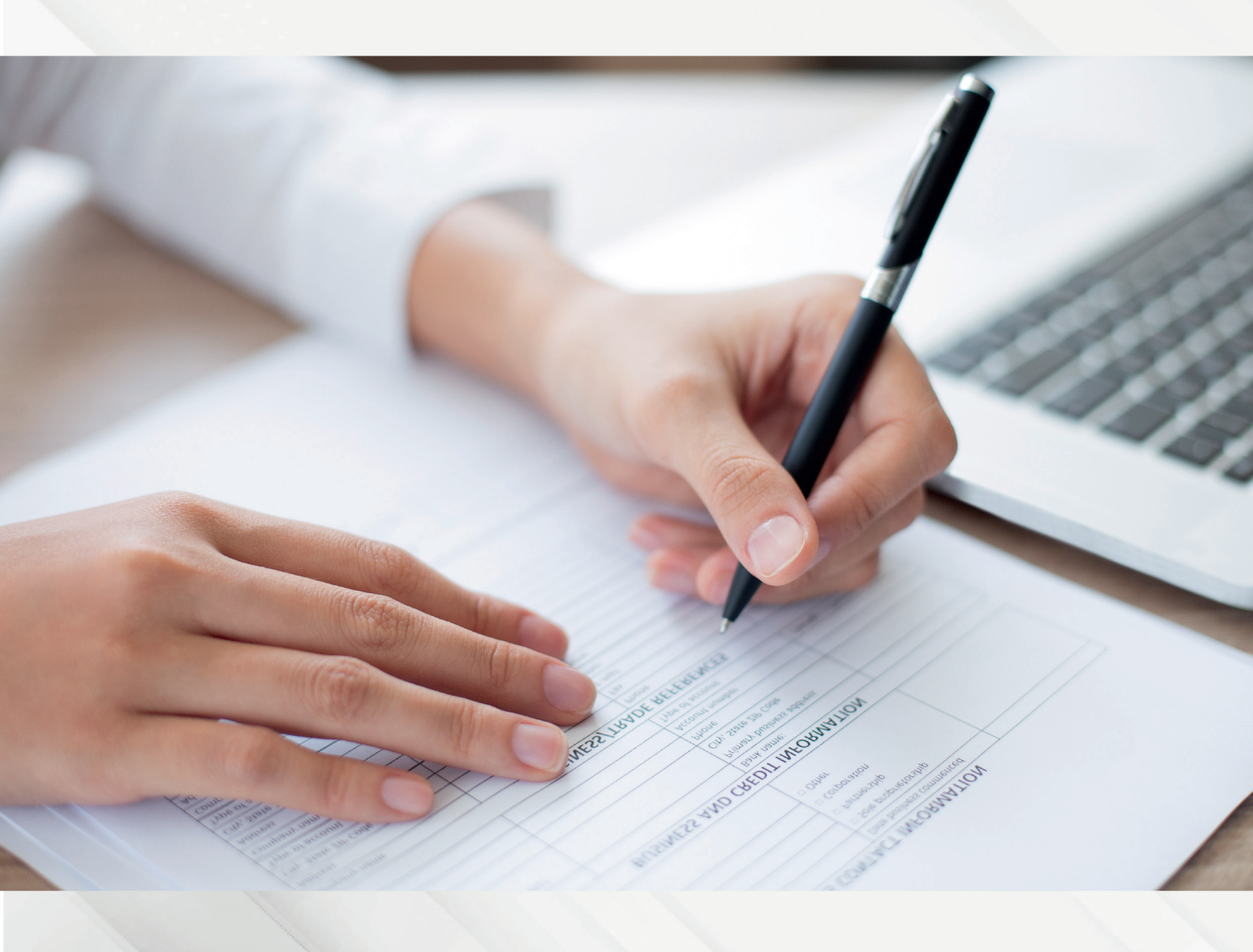

www.catalogodigital.iturria.com.ar

www.iturria.comar

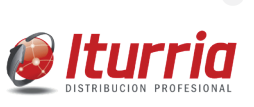

#### INGRESO DE RECIBOS DIGITALES PROVISORIOS

Para comenzar con la carga de datos para la emisión del Recibo Provisorio Digital:

- 1) Ingresamos al portal del catálogo Digital (https://catalogo.iturria.com.ar/)
- 2) Completamos con los datos usuario y contraseña correspondientes
- 3) En la barra de opciones seleccionamos "Cuentas corrientes --> Detalle de Cobran-

**zas"** y podremos ver en pantalla todos los recibos provisorios ingresados, con el desglose de cada medio de pago.

|                | El               | IUBRICANTES      |                        | Valvoline.        |   |
|----------------|------------------|------------------|------------------------|-------------------|---|
| \$<br>Catélogo | Catálogo Ofertas | Lista de Precios | Apertura de Cuentas No | ota de Crédito 📃  | = |
|                | Buscar           |                  | Consulta de saldos     |                   | — |
|                |                  |                  |                        | Ocultar sin stock |   |
|                |                  |                  | Reabos provisorios     |                   |   |
| ;Bie           | envenido         |                  |                        |                   |   |
|                |                  |                  |                        |                   |   |
| Gei            | гепсіа Ва        | inta Blar        |                        |                   |   |
|                |                  |                  |                        |                   |   |
|                |                  |                  | anc                    |                   |   |
|                |                  |                  |                        |                   |   |
|                |                  |                  |                        |                   |   |
|                |                  |                  |                        |                   |   |
|                |                  |                  |                        |                   |   |
| _              |                  |                  |                        |                   |   |
| -              |                  |                  |                        |                   |   |

### **IMPORTANTE:**

El detalle de cobranza tomará, en forma automática, desde el primer recibo que se haya realizado luego de la última rendición, hasta el último recibo emitido. En las distintas columnas de dicho detalle encontraremos los medios de pago que componen cada uno de los recibos ingresados con sus respectivos subtotales, y finalmente un Total a rendir (coincidente con lo que anteriormente se rendía en formato papel). Estos campos NO son editables (el sistema replica automáticamente los datos ingresados para cada recibo).

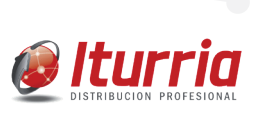

La información que veremos en pantalla para la rendición de cobranzas será la siguiente:

- A) Fecha: Fecha que fue cargado el recibo provisorio
- B) Nro. SAP: Numero correlativo emitido x el sistema
- C) Total cobrado: Total del recibo provisorio y, al pie, total absoluto de todo lo cobrado
- D) Composición del pago
- E) Efectivo.
- F) Transferencia.
- **G)** Cheque físico.
- H) Echeq
- I) Retenciones: Cada uno de estas columnas con su respectivo subtotal al pie.

**J) Observaciones:** Campo de texto para incluir cualquier información adicional que se considere necesaria).

Ejemplo de visualización en pantalla del Detalle de Cobranza:

|                   | Catalogo Ofertas       | Lista de Precios | Apertura de Cuen | tas Nota | de Crédito 🛛 🤇    | Cuentas Corrientes | Mi Cuenta 📃   |               |
|-------------------|------------------------|------------------|------------------|----------|-------------------|--------------------|---------------|---------------|
| s Corrientes / De | talle de cobranza      |                  |                  |          |                   |                    |               |               |
| talle de          | cobranza               |                  |                  |          |                   |                    |               |               |
|                   |                        |                  |                  |          |                   |                    | Emba          | detaile de mi |
|                   | facilio                |                  |                  | Co       | moosikide det per | 10                 |               |               |
|                   |                        | Total cobrado    |                  |          |                   | -                  | Observaciones |               |
| Fecha             | Tiro, de recibo en SAP |                  | Lfectivo         | Cheque   | Transferencia     | a Retenciones      |               |               |
| 02/01/2025        | 0000000131             | \$25,433,06      |                  | \$20,000 |                   |                    |               |               |
| 05/01/2025        | 0000000132             | \$25.433,85      | \$433.86         |          | \$25,000          |                    |               |               |
| 06/01/2025        | 0000000133             | \$29.597.03      | \$597.03         | \$5,000  | \$5,000           | \$11,000           |               |               |
| 05/01/2025        | 0000000134             | \$21.000         | \$21,000         |          |                   |                    |               |               |
|                   |                        |                  |                  |          |                   | < 1 -              | . 5 6 7       |               |
|                   |                        |                  |                  |          |                   |                    |               |               |
|                   |                        |                  |                  |          | Gastos            |                    | Observaciones |               |

Finalmente, al pie tendremos habilitados dos campos adicionales de datos que solo serán utilizados en caso de resultar necesario:

A) Gastos: acá debemos indicar, en primer lugar, el total de gastos rendidos (que deberán ser coincidentes con los tickets o facturas de respaldo). Y luego en "Observaciones" cualquier comentario que se considere necesario.

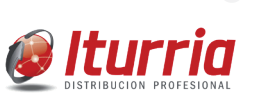

**B) Otros:** se deberá indicar el monto de cualquier otro concepto que pueda impactar en la rendición. En el campo "Observaciones" deberemos mencionar a qué corresponde el monto antes indicado.

#### **IMPORTANTE:**

El importe que se incluya en cualquiera de estos dos campos se descontará del Efectivo a rendir: "gastos", "otros" y "observaciones"

| ø                        | Iturria                          |                              |                  |                    |          |                    |                   |               | ¢                      |
|--------------------------|----------------------------------|------------------------------|------------------|--------------------|----------|--------------------|-------------------|---------------|------------------------|
| <b>5</b> 2               |                                  | Catalogo Ofertas             | Lista de Precios | Apertura de Cuenta | a Nota d | de Crédito Cu      | ventas Corrientes | Mi Cuenta 📃   |                        |
| <sup>Cuenta</sup><br>Del | s Corrientes / Def<br>talle de ( | iale de cobranza<br>cobranza |                  |                    |          |                    |                   | Enst          | ir detaile de robranza |
|                          |                                  | fecibo                       |                  |                    | Con      | nposición del pago |                   |               | 0                      |
|                          | fecha                            | Nro. de recibo en SAP        | lotal cotrado    | Lfectivo           | Cheque   | Transferencia      | Retenciones       | Obervacione   |                        |
|                          | 02/01/2025                       | 0000000131                   | \$25,433,06      |                    | \$20,000 |                    |                   |               |                        |
|                          | 05/01/2025                       | 0000000132                   | \$25.433,86      | \$433.06           |          | \$25,000           |                   |               |                        |
|                          | 06/01/2025                       | 0000000133                   | \$29.597.03      | \$597.03           | \$5.000  | \$5,000            | \$11,000          |               |                        |
|                          | 05/01/2025                       | 000000134                    | \$21.000         | \$21,000           |          |                    |                   |               |                        |
| )<br>)<br>)<br>)<br>)    |                                  |                              |                  |                    |          |                    | < 1               | 5 6 7         | •••                    |
|                          |                                  |                              |                  |                    |          | Gastos             |                   | Observaciones |                        |
|                          |                                  |                              |                  |                    |          | Otres              |                   | Observaciones |                        |
|                          |                                  |                              |                  |                    |          |                    |                   | Total         | \$1.126.309,51         |

Una vez controlada y finalizada la carga, los pasos a seguir son los siguientes:

**1)** Hacer click en "Enviar detalle de cobranza" (situada en el margen superior derecho de la pantalla).

- 2) Nos dará un aviso para confirmar si deseamos enviar dicho detalle de cobranza.
- 3) Hacer click en "Enviar".

| Iturria              |                                         |         |                              |                   |                           |                                     |                 |           |                                     |
|----------------------|-----------------------------------------|---------|------------------------------|-------------------|---------------------------|-------------------------------------|-----------------|-----------|-------------------------------------|
|                      | Catalogo                                | Ofertas | Lista de Precies             | Apertura de Cuent | as Nota d                 | le Crédito Cue                      | ntas Corrientes | Mi Cuenta | =                                   |
| tas Corrientes / Det | alle de cobranza                        |         |                              |                   |                           |                                     |                 |           |                                     |
| etalle de            | cobranza                                | a       |                              |                   |                           |                                     |                 |           |                                     |
|                      |                                         |         |                              |                   |                           |                                     |                 |           |                                     |
|                      |                                         |         |                              |                   |                           |                                     |                 |           | Emilar detaile de robra             |
|                      |                                         |         |                              |                   |                           |                                     |                 |           | Emilar detaile de robra             |
|                      | facibo                                  |         |                              |                   | Corr                      | posición del pago                   |                 |           | Emilar detaile de cobr.             |
| fecha                | Recibo<br>Niro, de recibo               | en SAP  | Total cobrado                | Lfectivo          | Con                       | rposikión del pago<br>Transferencia | Retenciones     | Ctuer     | Emiar detaile de nobr               |
| Fecha<br>02/01/2025  | Recibo<br>Niro, de recibo<br>0000000131 | en SAP  | Total cotrado<br>\$25.433.06 | Efectivo          | Corr<br>Cheque<br>520.000 | posikión del pago<br>Transferencia  | Retenciones     | Ctuer     | Envier detaille de robe<br>vaciones |

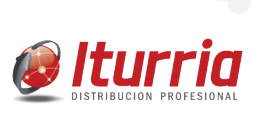

IMPORTANTE: Tener en cuenta que una vez enviado NO tenemos manera de revertir la acción.

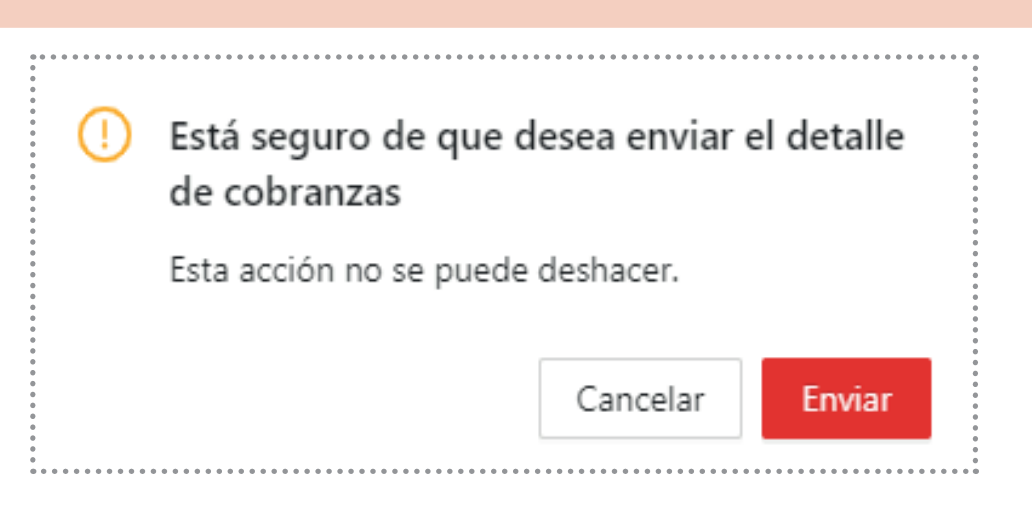

Aparecerá en pantalla un mensaje de confirmación y eso implica que el procedimiento ha finalizado correctamente.

En este momento recibirán la rendición de cobranza vía mail, tanto el Vendedor como el responsable administrativo de la cuenta corriente, así como la Tesorería correspondiente a la sucursal a la cual reporta dicho vendedor.

# NUESTROS CENTROS DE DISTRIBUCION

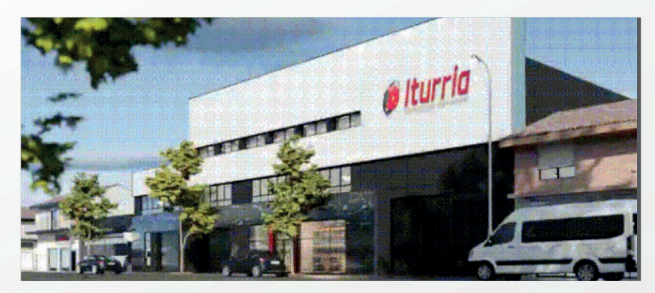

**CASA CENTRAL | MAR DEL PLATA** Av. Colon 5757 (CP 7600) | Tel: (223) 410.4000 ccentral@iturria.com.ar

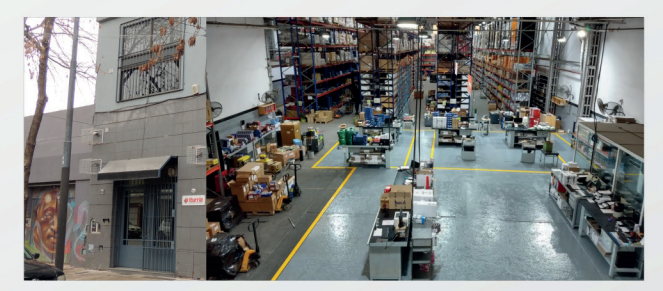

**SUCURSAL CAPITAL FEDERAL** Andonaegui 1035 (C1427BEC) Tel: (011) 3526.3020 | sucursalcapital@iturria.com.ar

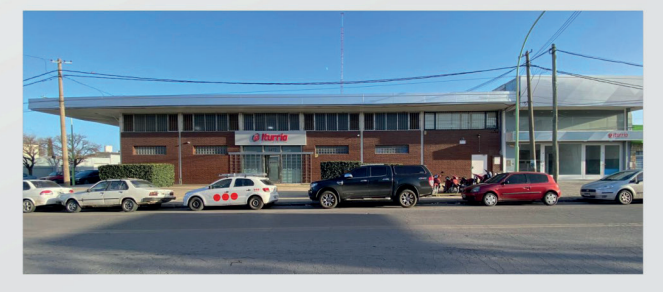

**SUCURSAL BAHIA BLANCA** Av. Colon 1477 (B8000FUE) | Tel: (0291) 455.0333 sucursalbahia@iturria.com.ar

@ Iturria

VENIDO A NUI

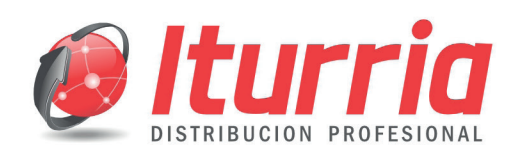

 $\mathbf{C}$ 

 $\bigcirc$ 

 $\bigcirc$ 

## CATALOGO DIGITAL

Ahora tambien, con solo un click ahora podes hacer todas tus compras desde catalogodigital.iturria.com.ar

www.iturria.com.ar